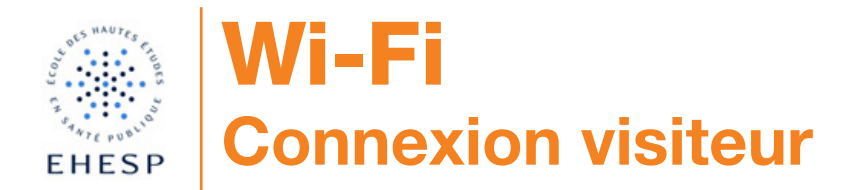

Cher congressiste, nous vous informons que l'intégralité du site de l'EHESP est couvert par le Wi-Fi. Afin d'en profiter pendant toute la durée du congrès, plusieurs possibilités s'offrent à vous.

## 1. Réseau Eduroam

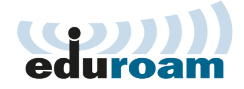

Si vous appartenez à un établissement membre du projet Eduroam et que vous avez déjà utilisé ce service, il suffit d'utiliser vos identifiant et mot de passe habituels pour vous connecter au réseau.

## 2. Réseau EHESP-Visiteurs

Si vous n'avez pas d'identifiant Eduroam, vous pouvez utiliser le réseau «EHESP-Visiteurs». Afin d'obtenir votre identifiant et votre mot de passe, il suffit de réaliser une inscription en 4 étapes :

1 - Connectez vous au réseau Wi-Fi «EHESP-Visiteurs» depuis votre ordinateur, tablette ou smartphone

2 - Ouvrez un navigateur internet et lancez la navigation sur une page pour accéder au portail Wi-Fi «EHESP-Visiteurs»

3 - Cliquez sur le lien «Enregistrezvous»

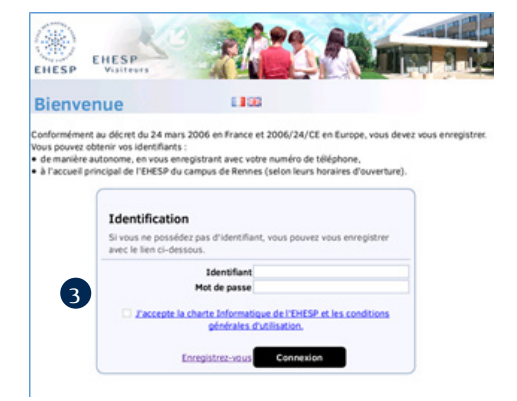

4 - Renseignez vos nom, prénom et numéro de téléphone mobile avec l'indicatif («33» pour la France) et le numéro de téléphone complet puis cliquez sur le bouton «S'enregistrer».

Les informations nécessaires à la connexion vous seront envoyées par SMS.

Vous n'avez ensuite qu'à compléter le formulaire de connexion avec ces éléments.

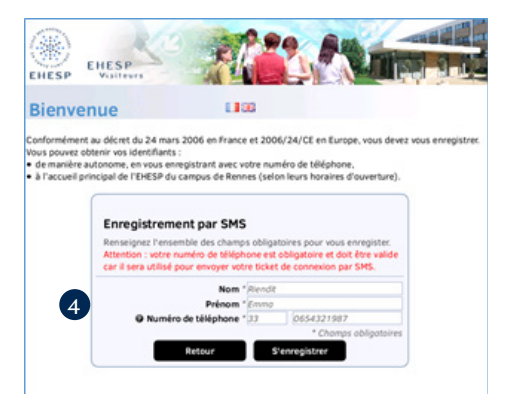

**Attention :** La page «portail d'accueil» doit rester ouverte dans le navigateur afin de conserver la connexion active.

Si vous n'avez pas reçu de SMS, vérifiez vos options de réception. Il se peut que le message soit considéré comme étant un spam.

**3. Ticket de connexion** (pour des raisons pratiques, cette dernière option n'est à utiliser qu'en cas de difficulté à executer les précédentes)

Rendez vous à l'accueil principal de l'EHESP et demandez un ticket de connexion. Un identifiant et un mot de passe seront édités et vous seront délivrés sous la forme d'un ticket.

**Attention :** le code ne permet pas de se connecter sur plusieurs appareils simultanément.